## Conectar a eduroam en Windows

## 🔧 Instalación de eduroam en Windows 🖉

Este tutorial explica cómo instalar y configurar la red **eduroam** en equipos con **Windows**, utilizando la aplicación oficial **geteduroam**.

### 🔽 Requisitos Previos 🖉

- 1. Tener una cuenta válida con dominio @uc.cl o @estudiante.uc.cl.
- 2. Asegúrate de que tu cuenta UC esté activa y que tu contraseña sea la correcta. Puedes usar esta guía Verificar conexión a eduroam
- 3. Contar con conexión a internet (Wi-Fi, 4G/5G).
- 4. Eliminar configuraciones anteriores de eduroam.

#### 🔥 Recomendaciones antes de conectarse 🖉

Muchos problemas para autenticarte en la red eduroam, se deben a los siguientes puntos:

- No ingreses espacios en tu nombre de usuario: asegúrate de que no haya espacios al inicio, en medio o al final.
- Debes incluir el dominio completo correspondiente a tu perfil institucional:
  - Ejemplos correctos: usuario@uc.cl o usuario@estudiante.uc.cl
- Si no escribes el dominio o lo haces de forma incorrecta, la conexión fallará automáticamente.

Sugerencia: Si tienes dudas sobre tu nombre de usuario o dominio, revisa tu correo institucional o consulta con el equipo de soporte antes de continuar.

#### 💻 1. Verifica la arquitectura de tu equipo 🖉

Antes de descargar el instalador, identifica si tu computador es de arquitectura Intel/AMD o ARM:

- 1. Haz clic derecho en "Este equipo" → Propiedades.
- 2. Revisa el campo "Tipo de sistema" (por ejemplo: Sistema operativo de 64 bits, procesador basado en x64).

#### 📥 2. Descarga e instala geteduroam 🖉

Descarga la versión correspondiente desde <a href="https://www.geteduroam.app">https://www.geteduroam.app</a>

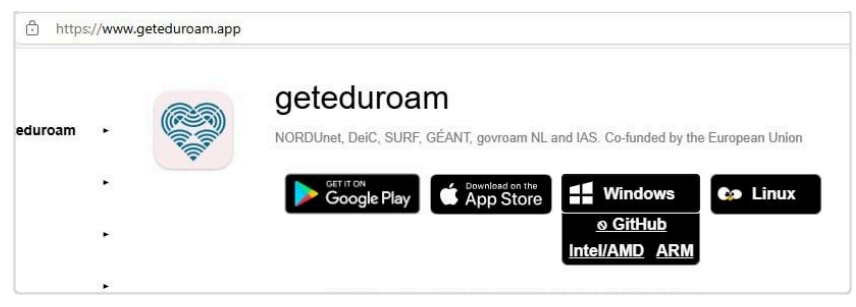

página oficial de geteduroam.Haz clic en **Windows (Intel/AMD)** o **Windows (ARM)** según tu equipo.

- Se descargará un archivo .exe (ej. geteduroam.exe).
- Ejecútalo para iniciar la instalación.

| Descargas       | <u> </u> | $\Rightarrow$ |
|-----------------|----------|---------------|
| geteduroam.exe  |          |               |
| Más información |          |               |

### 🏫 3. Selecciona tu institución 🖉

- Abre la aplicación geteduroam y selecciona Connect to eduroam.
- Escribe Pontificia Universidad Católica de Chile en el buscador.
- Selecciónala de la lista.

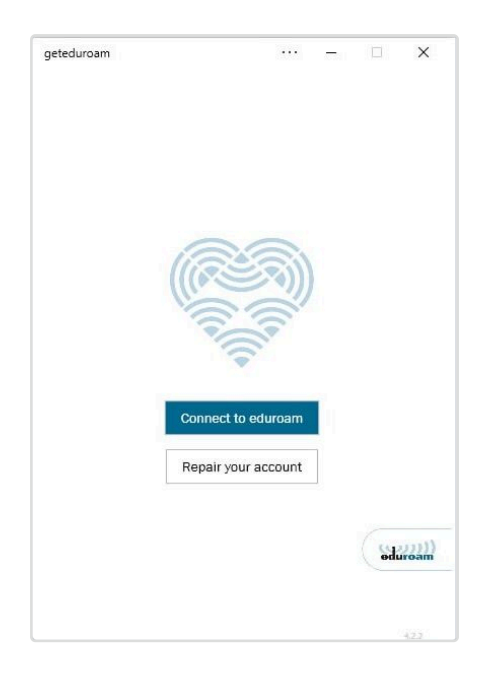

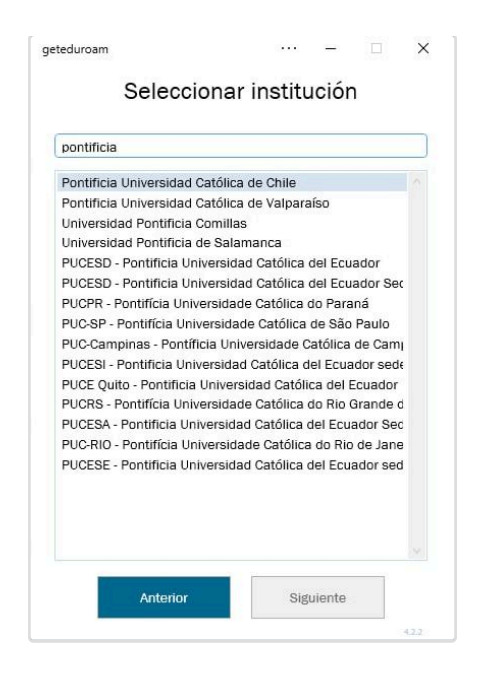

## 📋 4. Confirma los datos de contacto 🖉

Asegúrate de que aparezca el nombre y logo de la Universidad y la dirección https://eduroam.uc.cl

Haz clic en Siguiente.

| Pontific    | ia Universidad Católica de                     |
|-------------|------------------------------------------------|
|             | Chile                                          |
|             | Tarters<br>Arterians<br>Arterians<br>Arterians |
| Por         | ntificia Universidad Catolica de Chile         |
| Contact inf | 'o                                             |
| Web         | https://eduroam.uc.cl                          |
| Teléfono    | +56955045555                                   |
|             |                                                |
| ٨s          | lo estás afiliado con la institución?          |

## 👤 5. Ingresa tus credenciales UC 🖉

Introduce tu correo institucional completo:

• Funcionarios o académicos: usuario@uc.cl

• Estudiantes: usuario@estudiantes.uc.cl

Escribe tu contraseña UC y haz clic en **Conectar**.

| geteduroam         |                |         | -      |     | × |
|--------------------|----------------|---------|--------|-----|---|
| . )                | niciar sesi    | ón      |        |     |   |
| Introduce tu       | nombre de usua | rio y c | ontras | eña |   |
| Nombre de usuario: | ejemplo@uc.cl  |         |        |     | ] |
| Contraseña:        | •••••          |         |        |     | ] |
|                    |                |         |        |     |   |
|                    |                |         |        |     |   |
|                    |                |         |        |     |   |
|                    |                |         |        |     |   |
|                    |                |         |        |     |   |
|                    |                |         |        |     |   |
|                    |                |         |        |     |   |
|                    |                |         |        |     |   |
|                    |                |         |        |     |   |
|                    |                |         |        |     |   |
|                    |                |         |        |     |   |
|                    |                |         |        |     |   |
| 1                  |                |         |        |     |   |
|                    | Conectar       |         |        |     |   |

# 🔽 6. ¡Listo! 🖉

Tu equipo estará conectado automáticamente a la red eduroam. Esta configuración también funcionará en otras instituciones afiliadas a eduroam alrededor del mundo.

## 🛠 Soporte 🖉

- Gontáctanos en <u>http://mesadeservicios.uc.cl/</u>
- 📱 Teléfono: +56 9 5504 5555
- Para alumnos: Consulta las siguientes CRISOL
  - Crisol Campus San Joaquín Facultad de Sociales
  - Crisol Campus Lo Contador Sala Alfero
  - Crisol Campus Oriente
  - Crisol Casa Central Facultad de Derecho (Subterráneo)